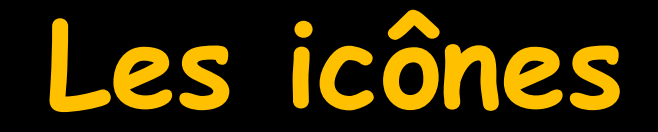

Des fenêtres "Aperçu avant impression"

### Clic gauche – Clic droit

- Dans de nombreuses fenêtres, partout dans le logiciel
- Un clic gauche sur l'icône "Imprimer" permet d'imprimer
- Un clic droit sur l'icône "Imprimer" permet de visualiser ce qui sera imprimé
  - Prévisualisation à l'écran de ce qui sera imprimé

#### Exemple en compta

| Comptabilité LOGOS_w - Docteur Ninon CREMONINI - Année 2015                                                                                                    |                                 |              |
|----------------------------------------------------------------------------------------------------|---------------------------------|--------------|
| Comptabilité Traitements Editions Immobilisations          Output       Année:       Vous devez valider le brouillard         Quitter       Vous devez valider le brouillard       jusqu'à hier                                                | Paramètres                      | ?<br>Aide    |
| ournal des dépenses et recettes Journal des recettes Journal de caisse Journal des OD Grand livre Balance Résultats 2035                                                                                                    |                                 |              |
| <ul> <li>Ecritures non validées</li> <li>Comptes de recettes</li> <li>Du 01/01/2015</li> <li>Mode</li> <li>Toutes les écritures</li> <li>Comptes de dépenses</li> <li>Au 31/12/2015</li> <li>Compte</li> <li>Compte</li> <li>Compte</li> </ul> | Recherche<br>avancée            | Imprimer     |
| △ Date △ Libellé Q Compte Q Muméro Md Dépenses F Dépenses € Recettes F Recettes                                                                                                    | s€ N° facture Q <sup>▲</sup> N° | chéque 🔍 🔠 📋 |

# Un clic droit sur l'icône "Imprimer" permet de visualiser ce qui sera imprimé Prévisualisation à l'écran de ce qui sera imprimé

|   | 🔌 🗍 🗖 🔵 🚅 🔹 🕞 🖉                                   |        |
|---|---------------------------------------------------|--------|
|   | Previsualisation                                  |        |
|   | Edition du 28.09/2015 Docteur Nitton cause        | 2/2015 |
|   |                                                   |        |
|   | 01/01/2015 CO                                     | _      |
|   | 02/01/2015 TIN<br>02/01/2015 CO                   |        |
|   | 05/01/2015 AS:<br>05/01/2015 AS:                  |        |
|   | 06'01/2015 CA<br>06'01/2015 LE                    |        |
|   | 06'01/2015 AS:<br>06'01/2015 FR.<br>05'01/2015 NC |        |
|   | 06/01/2015 NC                                     |        |
|   | 06/01/2015 NC<br>07/01/2015 DD                    |        |
|   | 07/01/2015 FA<br>07/01/2015 PT                    |        |
|   | 07/01/2015 DE<br>07/01/2015 »c<br>07/01/2015 NC   |        |
|   | 07/01/2015 NC<br>07/01/2015 NC                    |        |
| 4 | 07/01/2015 NC<br>08/01/2015 »c                    |        |
|   | 08/01/2015 NC<br>08/01/2015 NC                    |        |
|   | 08/01/2015 NC<br>08/01/2015 NC<br>08/01/2015 NC   |        |
|   | 08/01/2015 NC<br>08/01/2015 NC                    |        |
|   | 09/01/2015 NC<br>09/01/2015 NC                    |        |
|   | 09/01/2015 NC<br>09/01/2015 NC                    | +      |
|   |                                                   | •      |

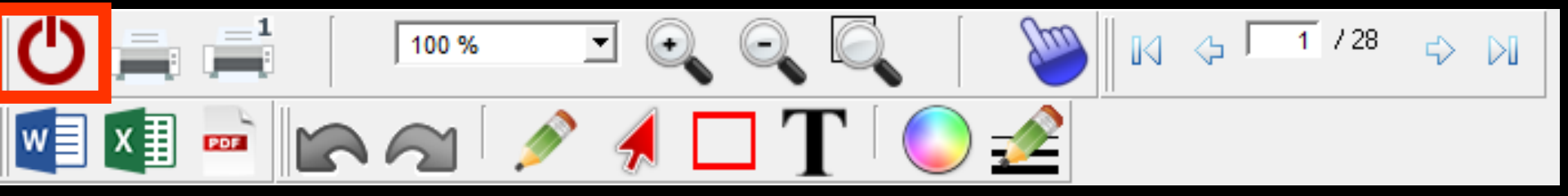

## Pour fermer cette fenêtre

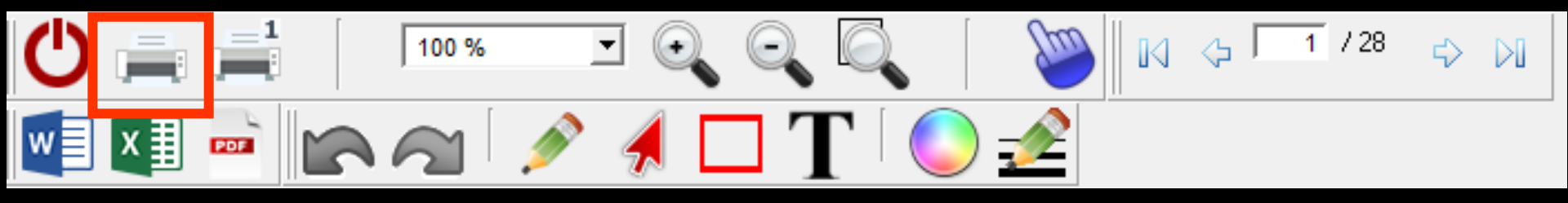

#### →Imprimer toutes les pages

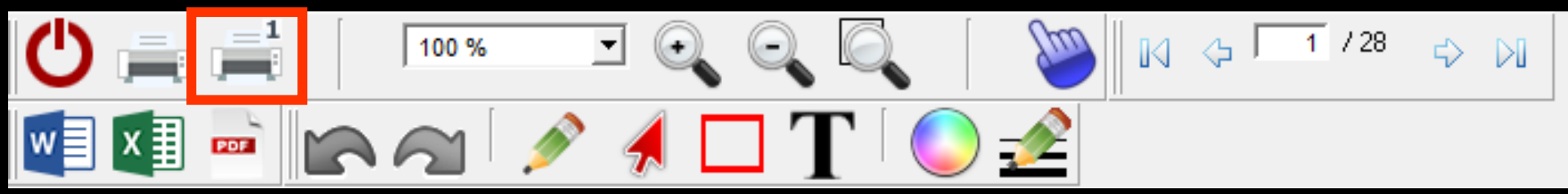

Imprimer la page affichée

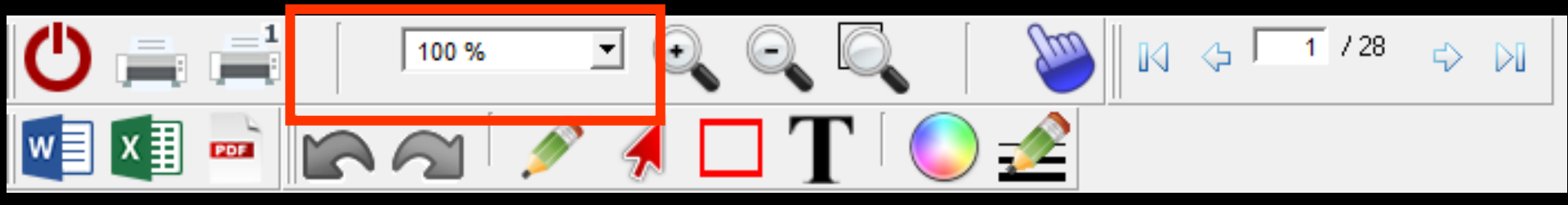

|   | 100 % |          | $\Theta$  |                    |
|---|-------|----------|-----------|--------------------|
| - | D     | 100 %    | + +       | Largeur de la page |
|   |       | Une page | $\square$ | Deux pages         |
| - |       | 200 %    |           | 150 %              |
|   |       | 75 %     |           | 50 %               |
|   |       | 25 %     |           | 10 %               |

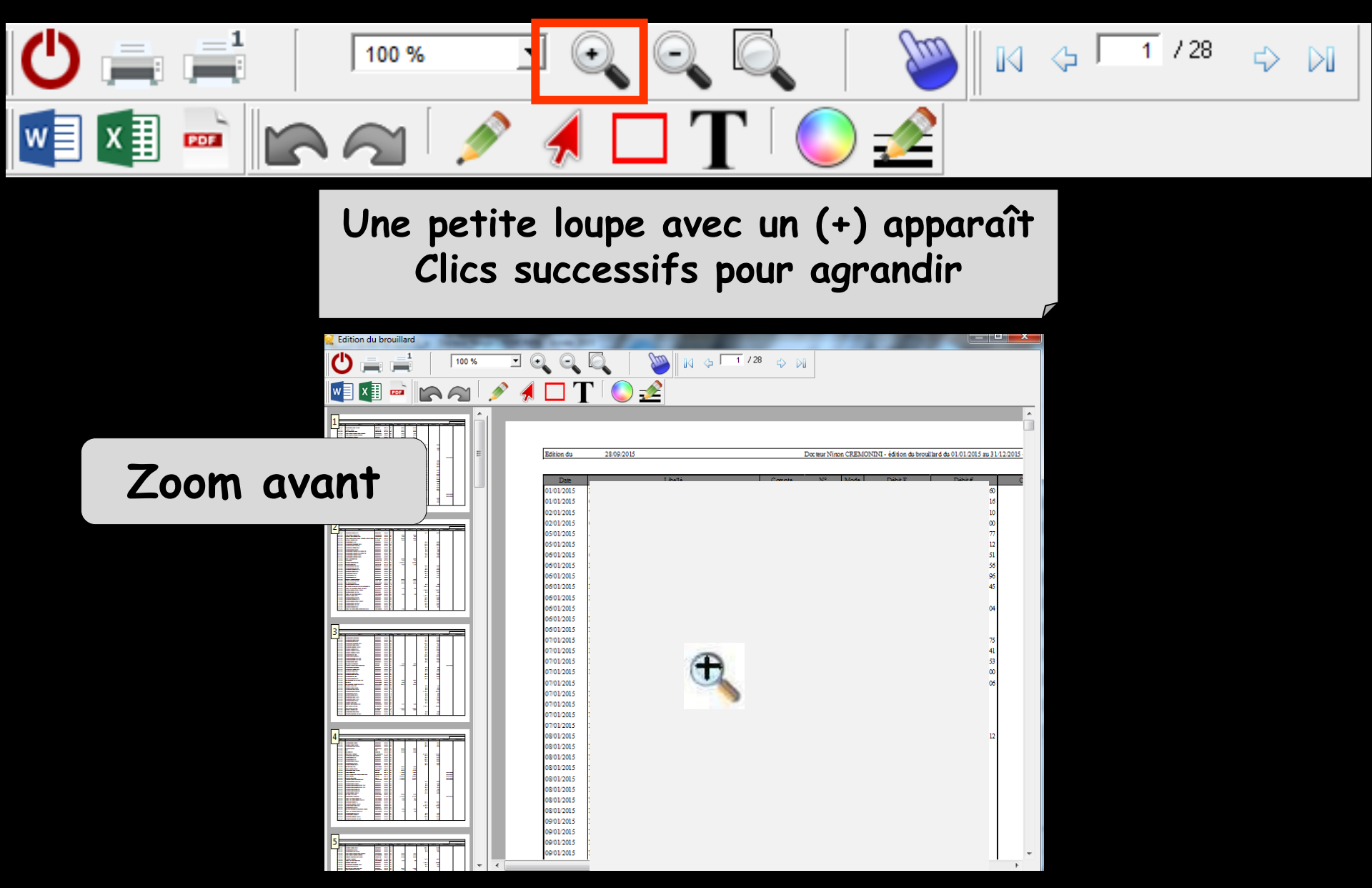

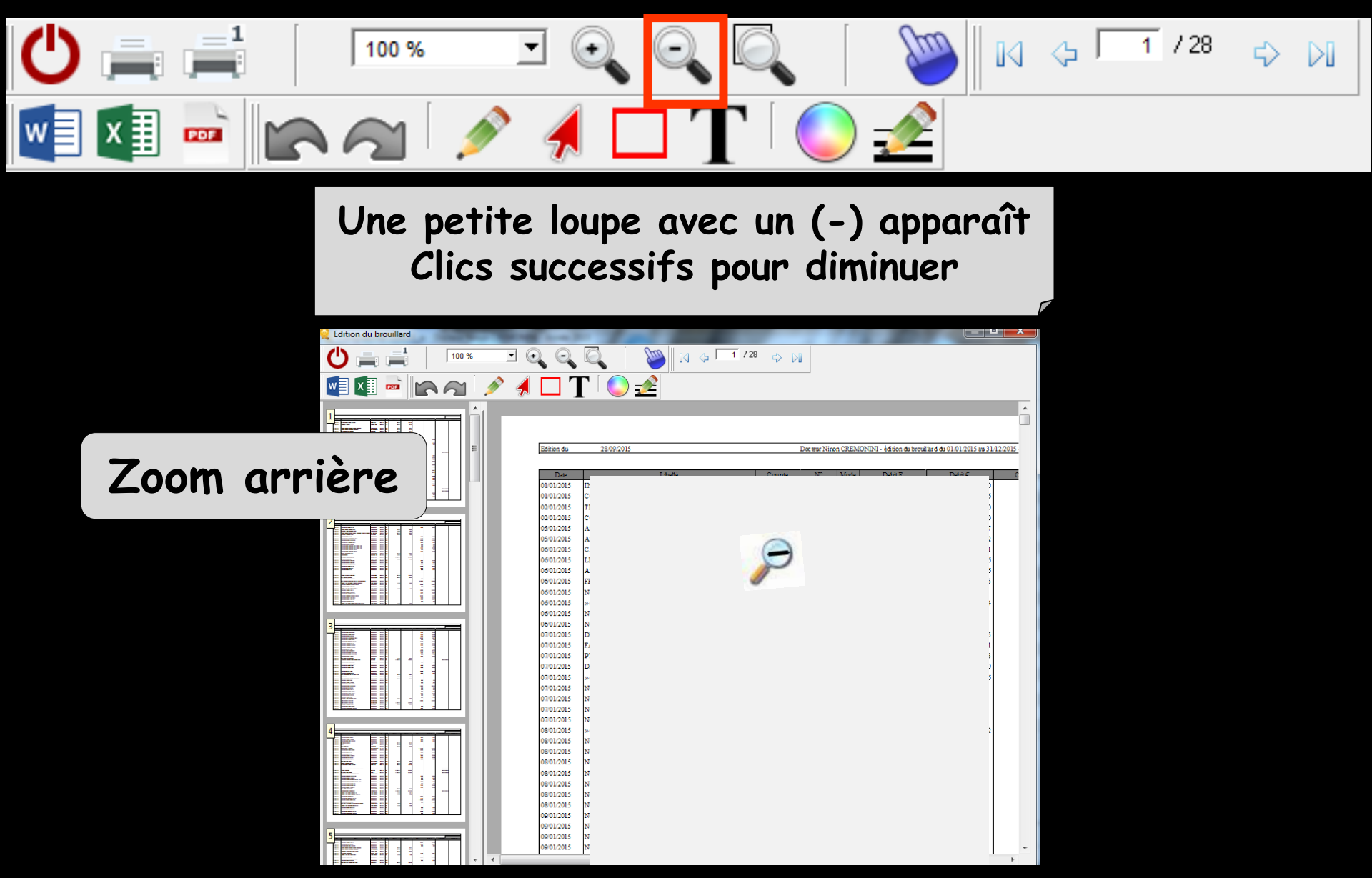

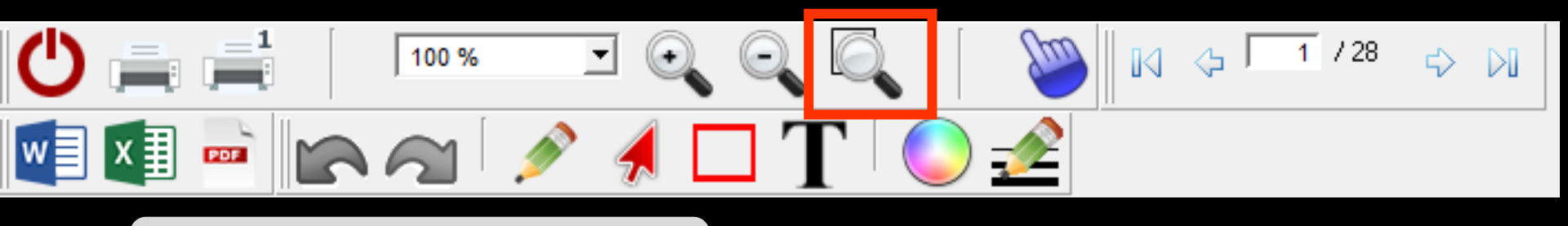

Zoom personnalisé

#### Permet de zoomer sur une zone souhaitée

Clic gauche en haut à gauche de la zone souhaitée, sans relâcher la souris

⇒Puis en bas à droite de la zone de zoom désirée, on relâche la souris

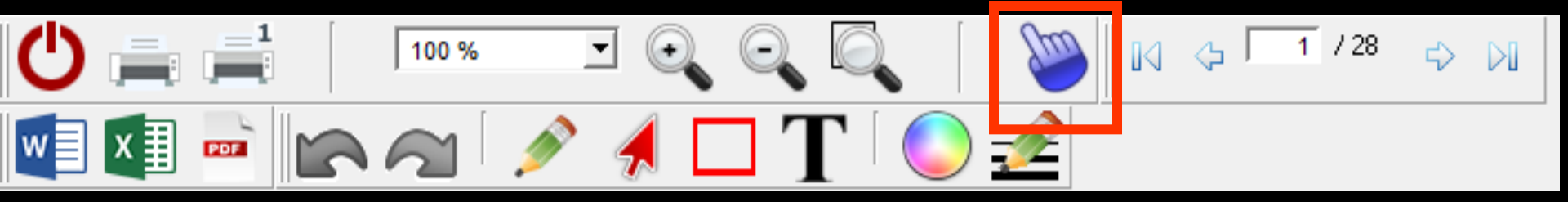

#### Mode main pour faire défiler et déplacer la feuille

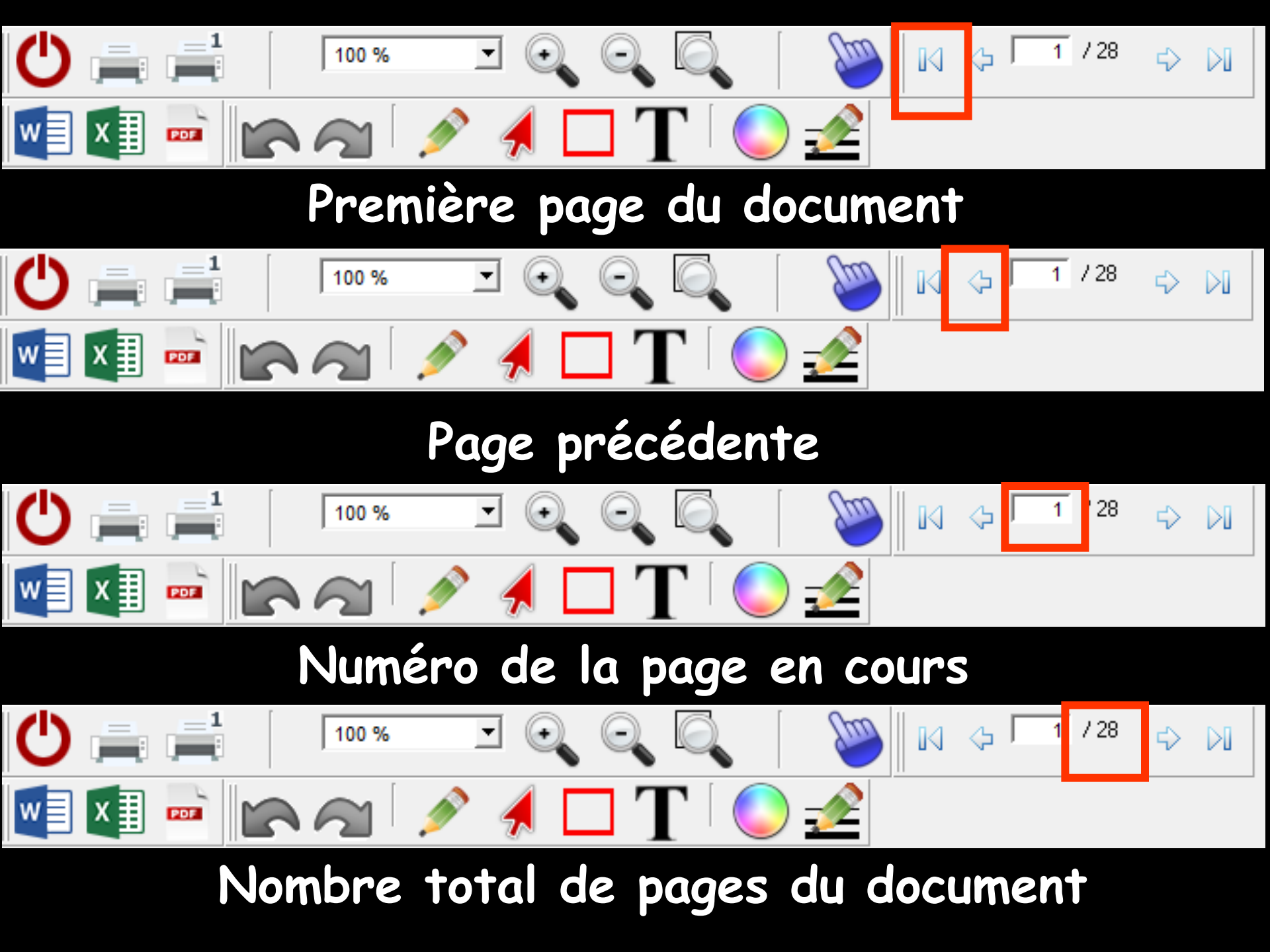

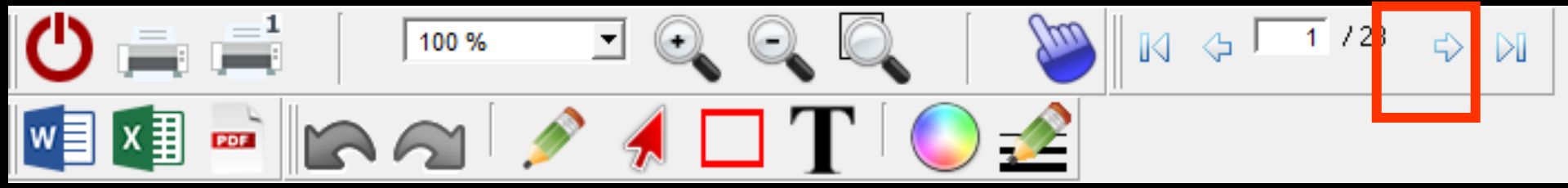

#### Page suivante

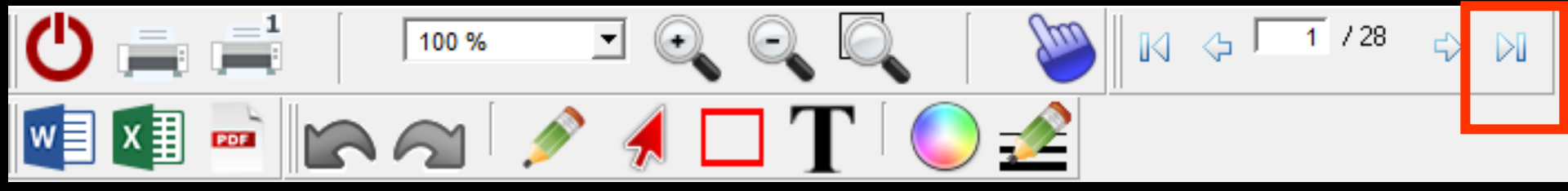

Dernière page

# Possibilité de dessiner ou de noter sur le document

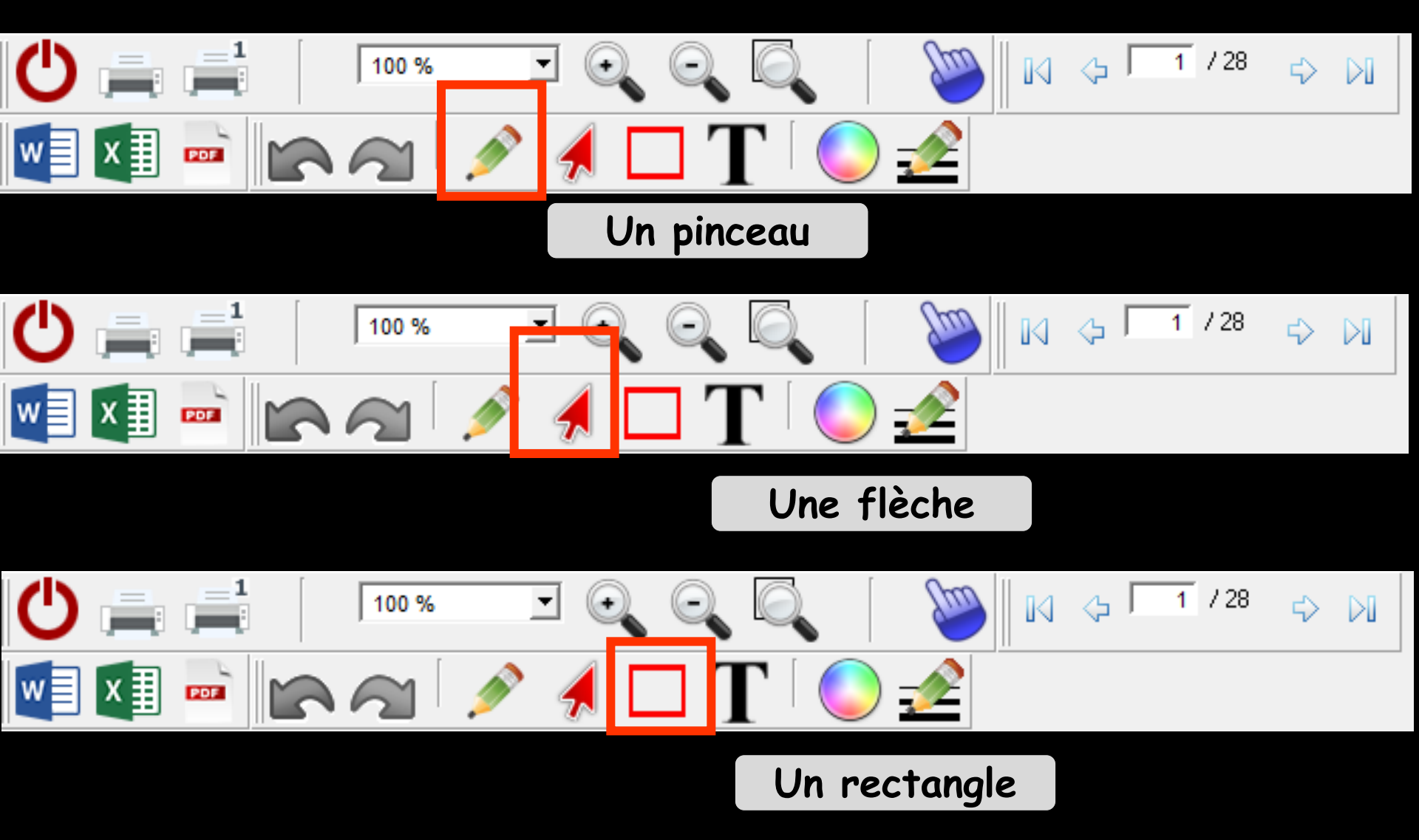

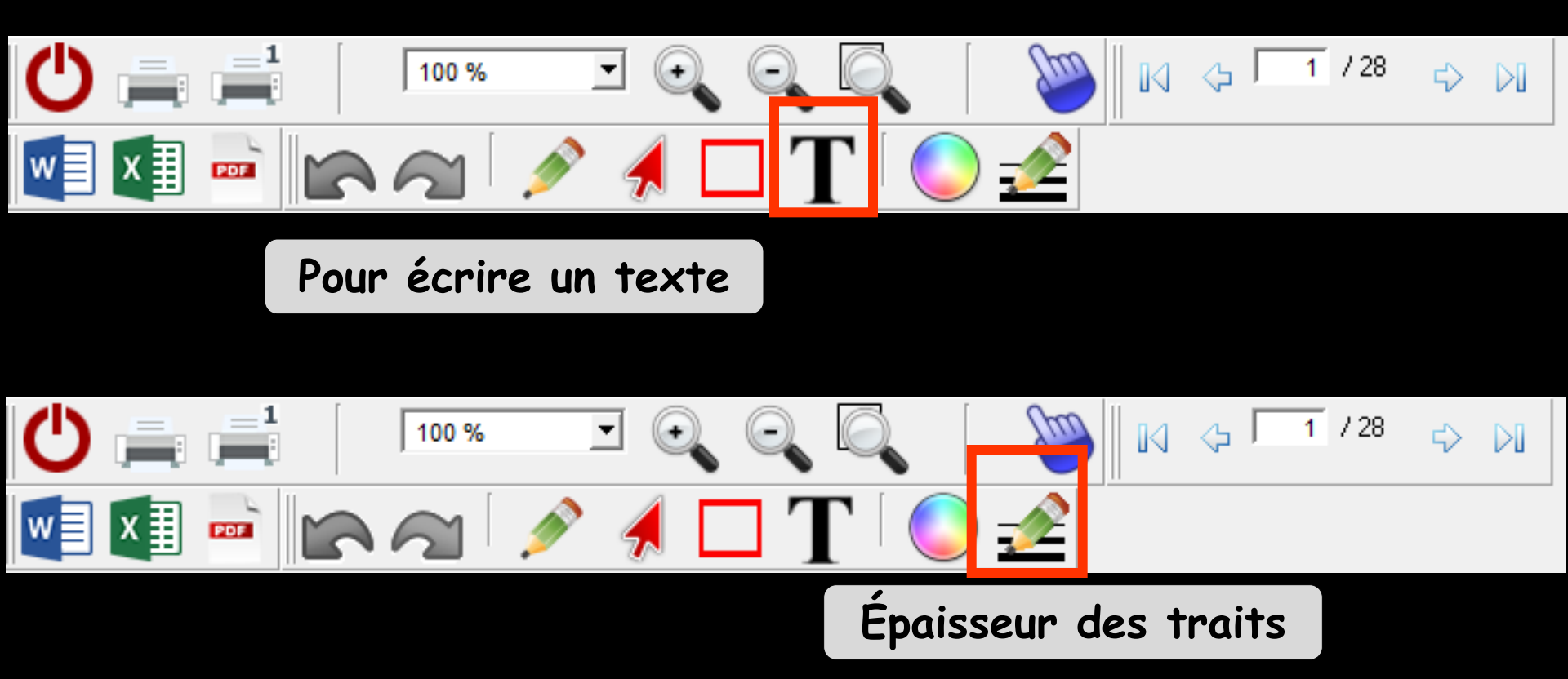

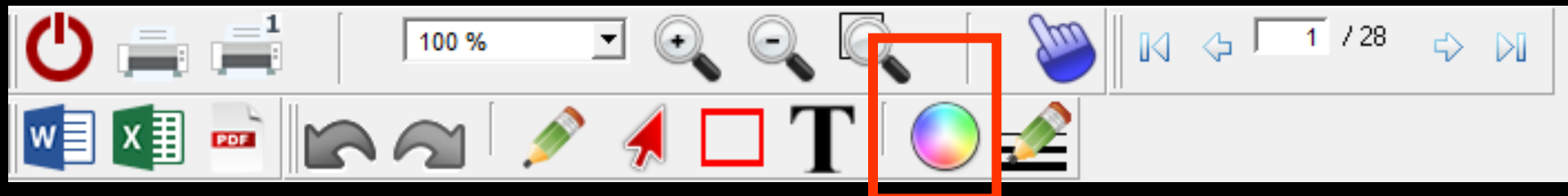

Couleur des traits

#### Pour annuler les annotations Pour restaurer le document

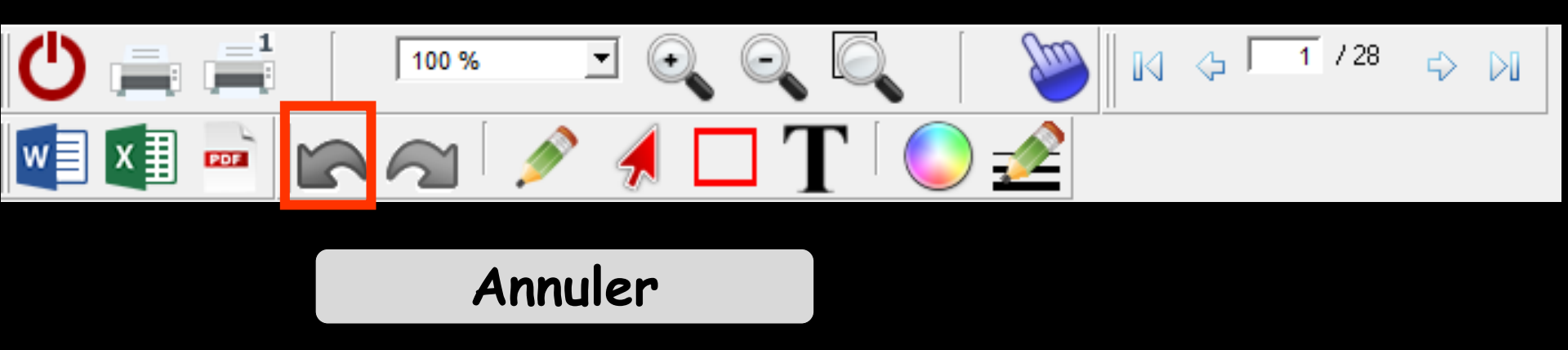

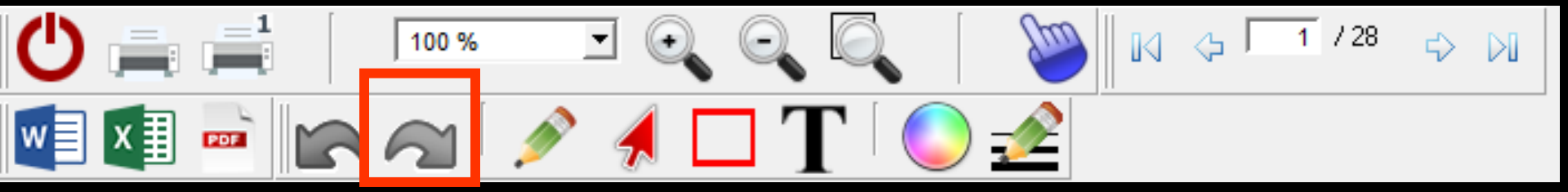

Restaurer

### Possibilité d'export

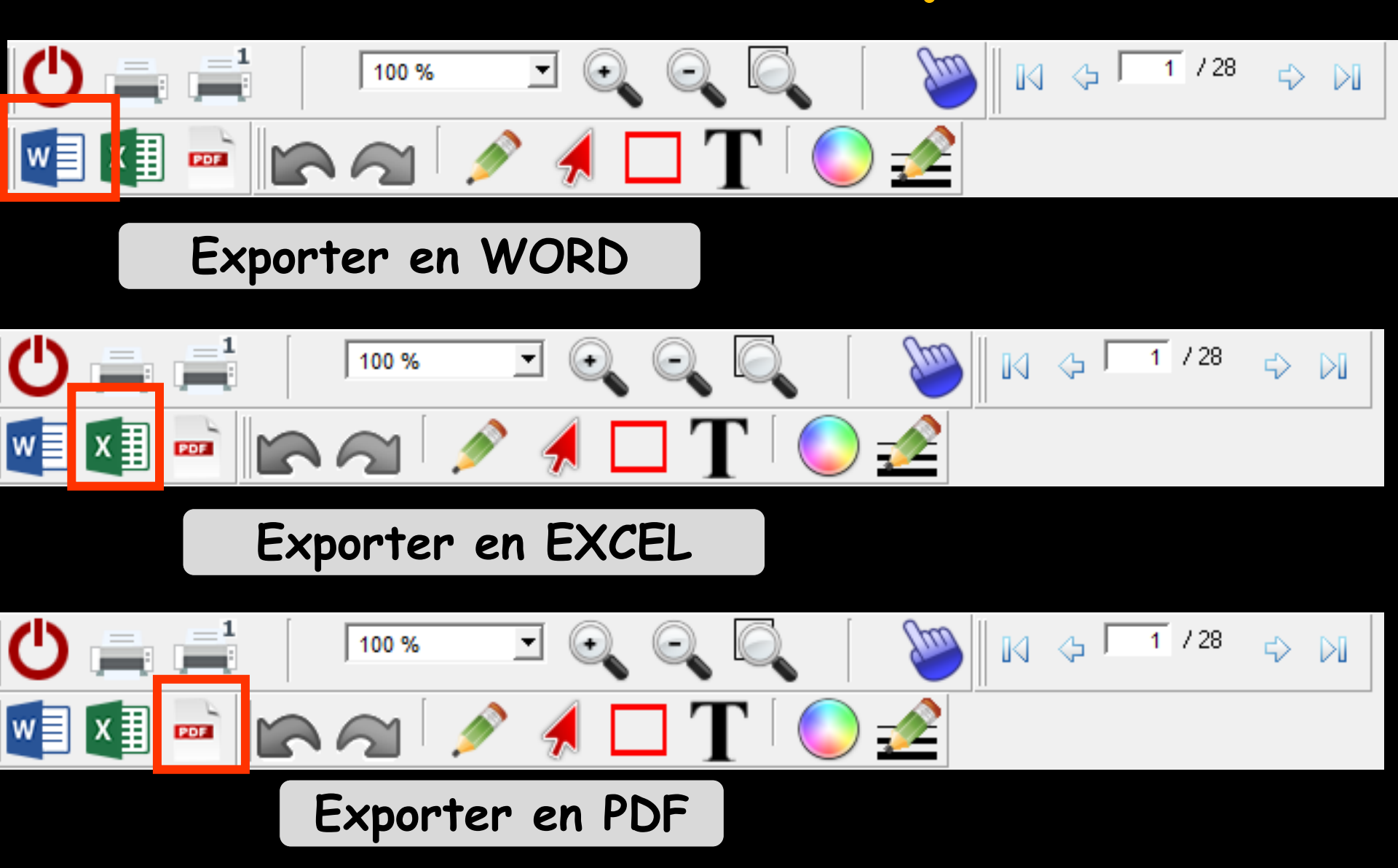

Un clic droit dans le document permet d'en exporter le contenu sous différents formats, de zoomer, d'imprimer, d'envoyer par mail ...

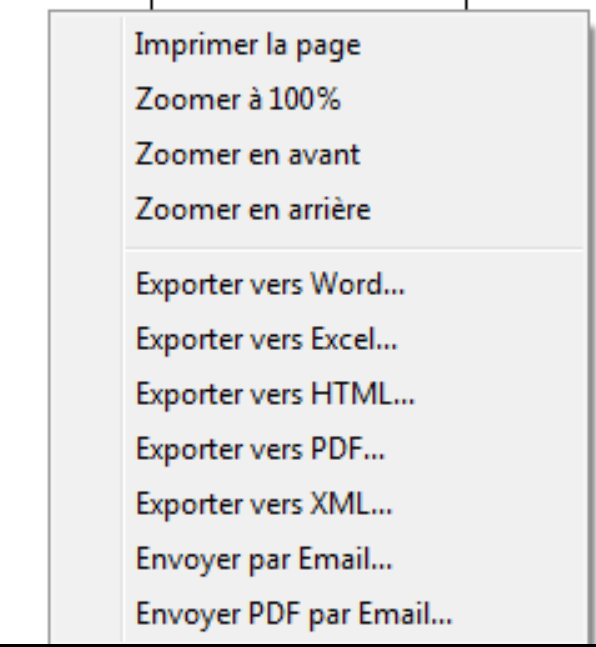

Le format XML est un format purement informatique, permettant l'exploitation éventuelle par un autre logiciel

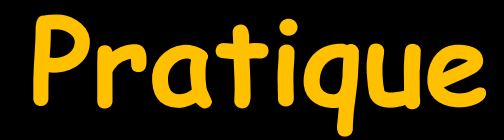

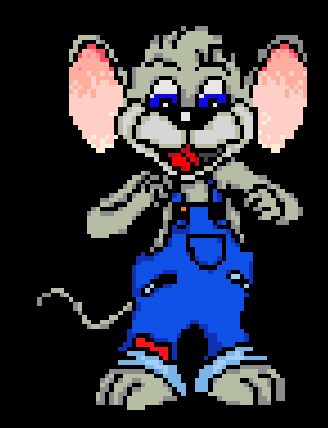

# Pour exporter les données d'une table